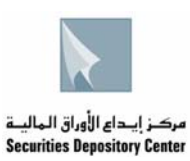

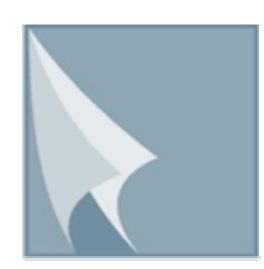

# مركــز إيــداع الأوراق الـماليــة Securities Depository Center

# دليل مستخدم البريد الإلكتروني"Mailbox"

الطبعة الأولى آب 2009

ص.ب. 212465 الرمز البريدي عمان 11121 الأردن هاتف: 265672586 فاكس: 5672590 6 966+ بريد الكتروني: info@sdc.com.jo، موقع الكتروني www.sdc.com.jo

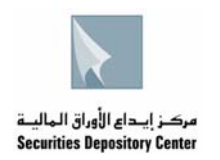

يتم الدخول الى هذه الخدمة من خلال شبكة الانترنت على موقع مركز إيداع الأوراق المالية الإلكتروني www.sdc.com.jo او من خلال شبكة المركز الداخلية (Intranet) على العنوان http://10.5.1.177 او من خلال استخدام برنامج (Outlook Express)

**أولا** : - لتصفح البريد الالكتروني من خلال موقع المركز الالكتروني المشار إليه أعلاه.

قم بالضغط على رابط الخدمات الالكترونية

| Windows Inte - مركز إيداع الأوراق المالية 🌽    | rnet Explorer                                     |                                                          |                                                           |
|------------------------------------------------|---------------------------------------------------|----------------------------------------------------------|-----------------------------------------------------------|
| - Inttp://www.sdc.com.jo/arab                  | ic/index.php                                      |                                                          | 💌 🍫 🗙 Live                                                |
| File Edit View Favorites Tools Hel             | p 🚽 🌀 SnagIt 🔁 🛃                                  |                                                          |                                                           |
| مركز إيداع الأوراق المالية 📉 🔅 🙀               |                                                   |                                                          | 🚹 Home 📼 🔝 Feeds (J) 👒                                    |
| وراق الہالیـة<br>Securities De                 | مرکز ایـداع الأر<br>pository Center               |                                                          |                                                           |
| وممثليهم من الأسهم على موقعه الإلكتروني        | تداولات أعضاء مجالس إدارة الشركات المساهمة العامة | ANNA   مركز الإيداع ينتشر ملكيات و                       | ) إدارة من سسة الترميز العالمية )                         |
| المنشورات English                              | العمليات الانظمة الالكترونية                      | التشريعات الخدمات                                        | معلومات عامة                                              |
| بتڭ القاهرة عمان 1.90 %0 بتڭ <sup>  </sup> ⊕ ⊕ | 4.34% يتڭ الاسلامي الأردني 3.87 ▼ 3.86%           | لعربي 1.42 %0 يتڭ الاسكان 7.20 ▲<br>).0                  | لسوق مقتوح<br>المؤشر العام 2466.23 ▲ 1%(                  |
| الخدمات الإلكتروثية                            |                                                   | أهم الأحداث                                              | ايت إيحث                                                  |
| بطتابا م أتنسا                                 | سوية مجلس إدارة مؤسسة الترميز العالمية ANNA       | <ul> <li>مركز إيداع الأوراق المالية يقوز بعض</li> </ul>  | <ul> <li>الصقحة الرئيسية</li> <li>اسئلة متكررة</li> </ul> |
|                                                | اشر مع أنظمة التداول لدى يورصة عمان               | <ul> <li>إتمام إجراءات الريط الالكتروني المي</li> </ul>  | • حوكمة الشركات<br>• مصطلحات                              |
| 7                                              |                                                   |                                                          | أيام العطل                                                |
| تهرينا ا                                       | اع الهينة العامة العادي الستوي العاشر             | <ul> <li>مركز إيداع الأوراق المالية يعقد اجتم</li> </ul> | مواقع ذات صلة<br>مواقع دات المقد                          |
| And Martine                                    |                                                   |                                                          | ا محتويات الموقع<br>1- اتصار بنا                          |
| handra by day barr                             | " & IDO I STOREN SHALL STORE SHALLS" A SE         | atta a fatta di al avita dadi a si anti-                 |                                                           |

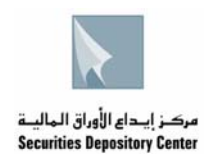

2. بعد الدخول الى صفحة الخدمات الالكترونية نتوجه الى خدمات الاعضاع, ومن ثم الدخول الى خدمة البريد الالكتروني من خلال الضغط على رابط <u>الدخول الى الخدمة</u>

|    | نرحب بكم ضمن المنطقة الخاصية<br>بخدمات مركز إيداع الأوراق المالية الإلكترونية                                                                                                    |
|----|----------------------------------------------------------------------------------------------------|
|    | الاطلاع على الحسابات<br>تمكن هذه الخدمة المستثمرين من متابعة محافظهم الاستثمارية والاطلاع على أرصدة وكتوف حساباتهم من الأوراق المالية المودعة وكافة الحركات المتفذة عليها على                                                                                                    |
|    | مستوى حساب المستثمر لدى وسيطه المعنى.<br>المقهوم والإرشادات<br>الدخول الى الخدمة                                                                                                    |
|    | الاكتتاب العام الإلكتروني                                                                                                    |
|    | تمكن هذه الخدمة المستثمر من الاكتتاب في الاوراق المالية المعروضة للاكتتاب العام من خلال تعبئة طلبات الاكتتاب المخصصة لذلك والمتوفرة عبر هذه الخدمة<br>وطباعتها وذلك بهدف تمكين المستثمر من إتمام إجراءات الاكتتاب العام يسهولة ويسر بما فيه توفير الوقت والجهد.<br>المقهوم والإرشادات                         |
|    | أسئلة متكررة<br>الدخول الى الخدمة                                                                                                    |
| 11 | خدمات الأعضاء<br>تهدف خدمات الأصفاء التي يتم تحديثها من قبل المركز على الدوام إلى تسخير أحدت التقنيات التكنولوجية لكافة أعضاء المركز لتيسير مهامهم وتعزيز الانتقال من البيئة<br>الورقية إلى البيئة الإلكترونية بما فيه اختصار الوقت والجهد وتقليل الكلفة المادية.                                             |
|    | اليريد الألكتروني (Mail Box) هذه الخدمة تمكن كل عضو من أعضاء المركز من الاطلاع على هذه الخدمة تمكن كل عضو من أعضاء المركز من الاطلاع على المراسلات و التبليغات ونلك للتسهيل والإسراع في استلام الأعضاء المعلومات العاصة به والمتوفرة على قاعدة بيانات المركز للتحقق من دقة وصحة واكتمال وحدائة هذه المعلومات. |
|    | المقهوم والإرشادات شروط وأحكام المقهوم والإرشادات شروط وأحكام الدفول الى الخدمة الدخول الى الخدمة                                                                                                    |

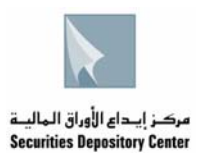

تسمى هذه الشاشة بشاشة الدخول إلى البريد الألكتروني Account Login يتم تعبئة اسم المستخدم (Name) وكلمة المرور (Password) ثم الضغط على زر الدخول (Login)

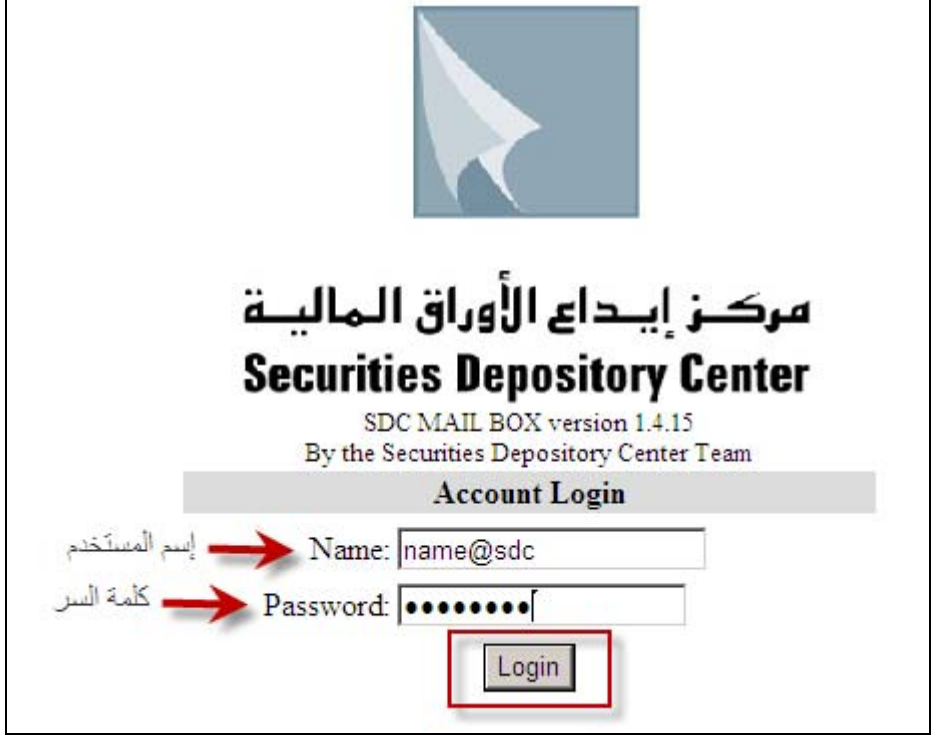

4. تسمى هذه الشاشة (Inbox) يتم من خلالها تصفح البريد الالكتروني الوارد من مركز إيداع الأوراق المالية والاطلاع على التعاميم المرسلة عبر الملفات المرفقة على أن يكون برنامج الأكروبات (Adobe Acrobat Reader) مُنزل على الجهاز.

| Folders<br>Last Refresh:<br>Sun, 10:44 am<br>( <u>Check mail</u> ) | Current Folder: INBOX<br>Compose Addresses Folders Options Search Help Calendar | <u>Sign Out</u><br>SDC                             |
|--------------------------------------------------------------------|---------------------------------------------------------------------------------|----------------------------------------------------|
| - INBOX<br>Drafts                                                  | Move Selected To:                                                               | Transform Selected Messages:<br>Read Unread Delete |
| Sent                                                               | From 🔻 Date 🗆 Subject 🗆                                                         |                                                    |
| Trash                                                              | THIS FOLDER IS EMPTY                                                            |                                                    |

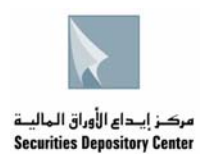

لتغيير كلمة المرور الخاصة بالبريد الالكتروني تكون الخطوات كما يلي :-

الضغط على رابط Options في أعلى الصفحة.

| Folders<br>Last Refresh:<br>Sun, 10:44 am<br>( <u>Check mail</u> ) | Current Folder: INBOX <u>Compose Addresses Folders Options Search Help Calendar</u> | <u>Sign Out</u><br>SDC                             |
|--------------------------------------------------------------------|-------------------------------------------------------------------------------------|----------------------------------------------------|
| - INBOX<br>Drafts                                                  | Move Selected To:<br>INBOX  Move Forward                                            | Transform Selected Messages:<br>Read Unread Delete |
| Sent                                                               | From 🔻 🛛 Date 🗆 Subject 🗖                                                           |                                                    |
| Trash                                                              | THIS FOLDER IS EMPTY                                                                |                                                    |

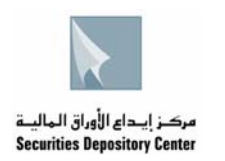

2. ثم يتم اختيار Change password

| Folders<br>Last Refresh:<br>Sun, 10:44 am                   | Sign Or           Compose         Addresses         Folders         Options         Search         Help         Calendar         SDO                                                                                                    |
|-------------------------------------------------------------|----------------------------------------------------------------------------------------------------|
| ( <u>Check mail</u> )<br>- INBOX<br>Drafts<br>Sent<br>Trash | Personal Information       Display Preferences         This contains personal information about yourself such as your name, your email       You can change the way that SquirrelMail looks and displays information to you, such                                   |
|                                                             | address, etc.as the colors, the language, and other<br>settings.Message HighlightingFolder PreferencesBased upon given criteria, incoming<br>messages can have different backgroundThese settings change the way your folders<br>are displayed and manipulated.     |
|                                                             | colors in the message list. This helps to         easily distinguish who the messages are         from, especially for mailing lists.         Index Order         The order of the message index can be         This connects to your local Password                |
|                                                             | rearranged and changed to contain the headers in any order you want.       Server to change your email password.         SpellChecker Options       NewMail Options         Here you may set up how your personal       This configures settings for playing sounds |
|                                                             | dictionary is stored, edit it, or choose<br>which languages should be available to you<br>when spell-checking.                                                                                                    |

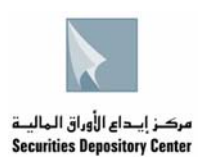

- يتم تعبئة البيانات التالية:
- o كلمة المرور المستخدمة حاليا في خانة Old Password
- م كلمة المرور الجديدة في خانة New Password
   م كلمة المرور الجديدة في خانة Confirm New Password
   و لغاية تاكيد كلمة المرور الجديدة يتم إعادة تعبئتها في خانة Confirm New Password

| Company Addresson Folders, Ontions, Samely Halp, Calender | Sign Out   |  |  |  |
|-----------------------------------------------------------|------------|--|--|--|
| Compose Addresses Folders Options Search Help Calendar    | <u>sbc</u> |  |  |  |
| Change Password                                           |            |  |  |  |
| Old Password ••••                                         |            |  |  |  |
| New Password                                              |            |  |  |  |
| Verify New Password                                       |            |  |  |  |
| Submit                                                    |            |  |  |  |

4. بعد الضغط على زر Submit ولغرض التاكد من ان كلمة المرور تم تغيير ها بنجاح ستظهر عبارة Password Changed Successfully كما ہو مبین

|                                                        | <u>Sign Out</u> |  |  |  |
|--------------------------------------------------------|-----------------|--|--|--|
| Compose Addresses Folders Options Search Help Calendar | <u>SDC</u>      |  |  |  |
|                                                        |                 |  |  |  |
| Change Password                                        |                 |  |  |  |
| Password changed successfully.                         |                 |  |  |  |
| Old Password                                           |                 |  |  |  |
| New Password                                           |                 |  |  |  |
| Verify New Password                                    |                 |  |  |  |
| Submit                                                 |                 |  |  |  |

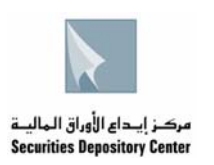

<u>ثانيا</u>:- لتعريف البريد الالكتروني عند استخدام برنامج Outlook Express يجب اتباع الخطوات المبينة ادناه . ملاحظة:- يجب تغيير كلمة المرور كما هو مشار اليها في البند (اولا) واستخدام كلمة المرور الجديدة 1. بعد الدخول الى البرنامج نذهب الى Tools ونختار من القائمة Accounts

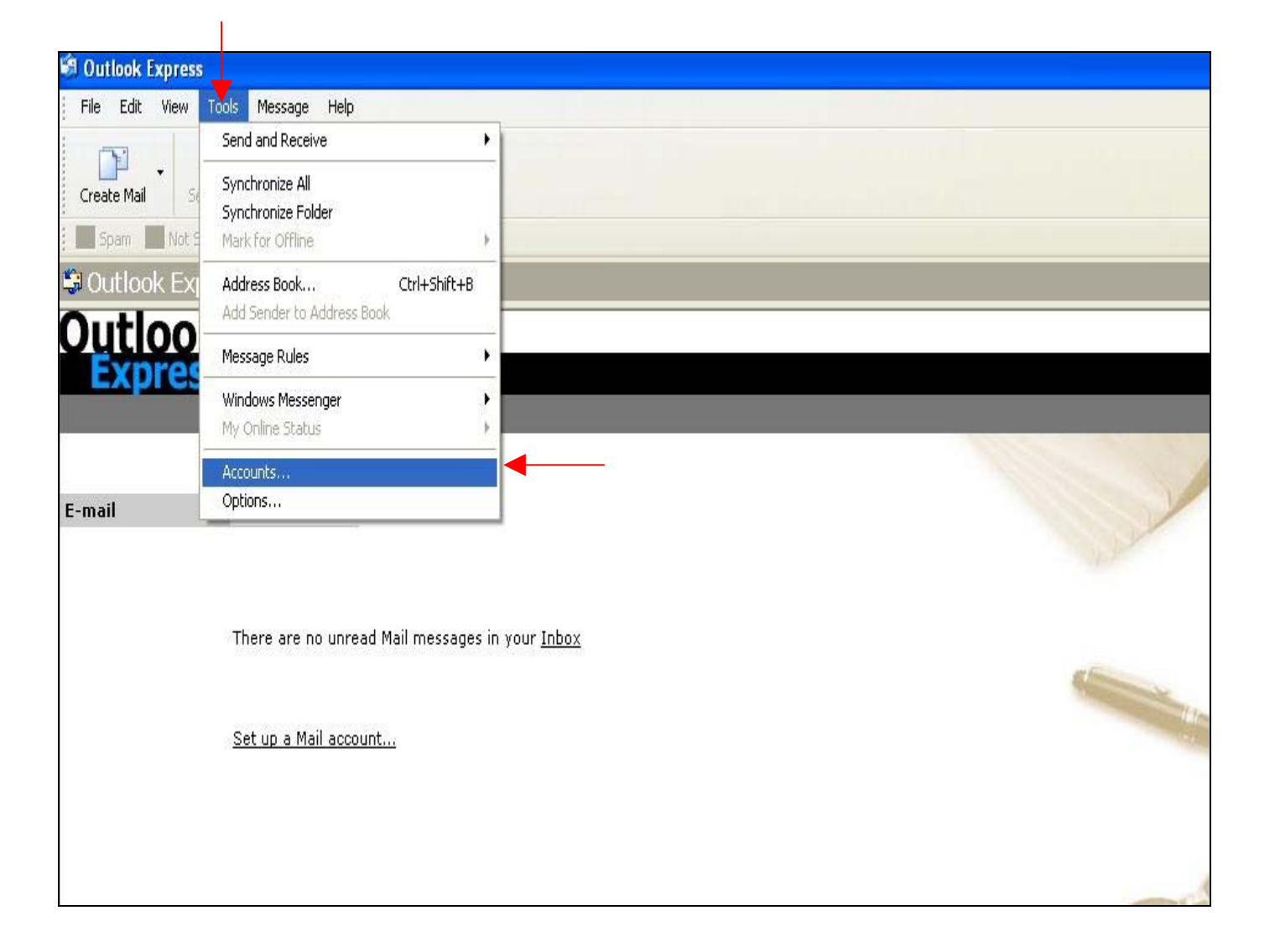

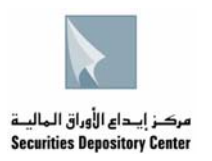

#### 2. نختار Add لإضافة بريد الكتروني جديد وبعدها نختار Mail

| nternet Accounts 🛛 😨 🔀 |      |                |            |                |                           |
|------------------------|------|----------------|------------|----------------|---------------------------|
| All Mail               | News | Directory Serv | ice        | <u>Add</u>     | Mail ┥                    |
| Account                |      | Туре           | Connection | Remove         | News<br>Directory Service |
|                        |      |                |            | Properties     |                           |
|                        |      |                |            | Set as Default |                           |
|                        |      |                |            | Import         |                           |
|                        |      |                |            | Export         |                           |
|                        |      |                |            |                |                           |

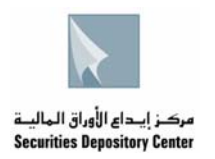

عن المعنادة عن المعاديق المعادية عن المعادية المعادية المستخدم نفسه في الحقل المشار اليه ادناه , ثم نضعط Next.

| ternet Connection Wiz                          | ard 📉                                                                                        |
|------------------------------------------------|----------------------------------------------------------------------------------------------|
| Your Name                                      | ×                                                                                            |
| When you send e-mail,<br>Type your name as you | your name will appear in the From field of the outgoing message.<br>would like it to appear. |
| Display name:                                  | Securities Depository Center                                                                 |
|                                                | For example: John Smith                                                                      |
|                                                |                                                                                              |
|                                                |                                                                                              |
|                                                |                                                                                              |
|                                                | •                                                                                            |
|                                                | 2                                                                                            |
|                                                | < Back Next > Cancel                                                                         |

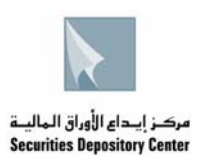

## 4. يتم تعبئة عنوان البريد الالكتروني Email Address في الحقل المخصص ثم نضغط Next

| Internet | Connection Wiza         | ard                                                        |       |
|----------|-------------------------|------------------------------------------------------------|-------|
| Intern   | et E-mail Address       |                                                            | ×     |
| Yo       | ur e-mail address is th | e address other people use to send e-mail messages to you. |       |
| 1        | E-mail address:         | name@sdd                                                   |       |
|          |                         | For example: someone@microsoft.com                         |       |
|          |                         |                                                            |       |
|          |                         |                                                            |       |
|          |                         | 2                                                          |       |
|          |                         | < Back Next > C                                            | ancel |

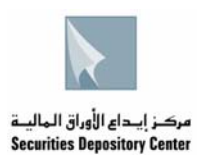

### في هذه الشاشة يتم اختيار نوع الخادم Server type والذي يكون POP3 وتعبئة العنوان الخاص به كالتالي

| Interr | net Connection Wizard 🛛 🔀                                                                           |
|--------|----------------------------------------------------------------------------------------------------|
| E-n    | nail Server Names                                                                                   |
|        | My incoming mail server is a POP3 💉 server.                                                         |
|        | Incoming mail (POP3, IMAP or HTTP) server:                                                          |
| 1      | 10.5.1.55                                                                                           |
|        | An SMTP server is the server that is used for your outgoing e-mail.<br>Outgoing mail (SMTP) server: |
| 2      | 10.5.1.55                                                                                           |
|        | 3<br>< Back Next > Cancel                                                                           |

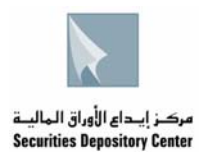

6. يتم تعبئة اسم المستخدم Username وكلمة المرور Password والمذكورة في الكتاب الخاص بالبريد الالكتروني في الحقول كالتالي :

| Inter | net Connection Wi                                                                                        | zard                                                                                                    |       |
|-------|----------------------------------------------------------------------------------------------------|----------------------------------------------------------------------------------------------------|-------|
| In    | ternet Mail Logon                                                                                        |                                                                                                    | ×     |
|       | Type the account nam                                                                                     | ne and password your Internet service provider has given you.                                                                                                    |       |
| 1     | Account name:                                                                                            | name@sdc                                                                                                    |       |
| 2     | Password:                                                                                                | •••••                                                                                                    |       |
|       |                                                                                                    | Remember password                                                                                                    |       |
|       | If your Internet service p<br>(SPA) to access your ma<br>Authentication (SPA)' ch<br>Log on using Secure | provider requires you to use Secure Password Authentication<br>ail account, select the 'Log On Using Secure Password<br>neck box.<br>• Password Authentication (SPA)<br>3 |       |
|       |                                                                                                    | < Back Next > Ca                                                                                                    | ancel |

7. نضغط Finish لانهاء عملية تعريف البريد الالكتروني باستخدام برنامج Outlook Express

| Internet Connection Wizard               |                      |                   |        |
|------------------------------------------|----------------------|-------------------|--------|
| Congratulations                          |                      |                   | ×      |
| You have successfully entered all of the | information required | to set up your ac | count. |
| To save these settings, click Finish.    |                      |                   |        |
|                                          |                      |                   |        |
|                                          |                      |                   |        |
|                                          |                      |                   |        |
|                                          |                      |                   |        |
|                                          |                      |                   |        |
|                                          |                      |                   |        |
|                                          |                      |                   |        |
|                                          |                      |                   |        |
|                                          |                      |                   |        |
|                                          | < Back               | Finish            | Cancel |

13 دليل مستخدم البريد الإلكتروني "Mailbox" حقوق الطبع © 2006 مركز إيداع الأوراق المالية، الأردن